## Инструкция для родителей (законных представителей) по подаче заявления на обучение в МБУДО г.Казани «Детская музыкальная школа №10» на сайте электронного образования РТ «Навигатор»

Добрый день, уважаемые родители! Регистрация на сайте не займет более 3-5 минут.

Просьба всем пройти регистрацию на новом сайте дополнительных образований <u>https://p16.навигатор.дети/</u>.

\*Создается личный кабинет родителя\*, в котором ребенка записывают МБУДО Г.КАЗАНИ «ДМШ№10»

ВНИМАНИЕ! \*Регистрация родителя\* проводится только \*ОДИН РАЗ\*. Если ребенок (дети) посещает несколько кружков, то нужно в (этом же) личном кабинете записать его на все кружки (просите прямые ссылки от руководителей, так как есть одноименные кружки).

## Пошагово:

1. Перейдя по ссылке <u>https://p16.навигатор.дети/</u> нужно пройти регистрацию \*POДИТЕЛЯ!\*

После заполнения формы придет письмо – подтверждение на эл.почту(без него никак). Письмо приходит в течении нескольких минут, может попасть в папку СПАМ.

2. Переходите по ссылке подтверждения (из электронной почты).

3. Добавляете ребенка (справа в личном кабинете)

4.Переходите по ссылке для записи в группу

: <u>https://p16.навигатор.дети/program/11024-yunye-patrio.</u>

5.Выбирате \*любую из\* предложенных \*подгрупп\* (если неск подгрупп), \*отмечаете галочкой ребенка\*.

Внимание: если у вас вышла в 4м пункте форма регистрации, а не карточка объединения (вы вышли из личного кабинета), нажмите на вход и выберите подгруппу.

6. Проверьте о записи: в личном кабинете вкладка ЗАЯВКИ